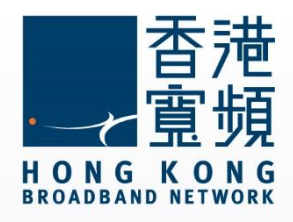

## myTV SUPER 啟動步驟說明

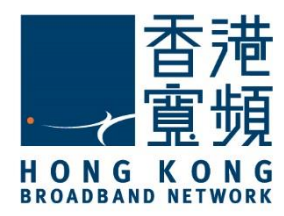

| 1 | 確認  | 忍 myTV SUPER 賬戶資料       | .2 |
|---|-----|-------------------------|----|
| 2 | my  | yTV SUPER 硬件連接方法        | .3 |
| 3 | 啟重  | 协myTV SUPER 服務          | .4 |
|   | I.  | 設定 myTV SUPER 解碼器連線至互聯網 | .4 |
|   | II. | 在解碼器啟動 myTV SUPER 服務    | .7 |

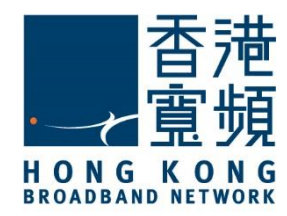

### 確認 myTV SUPER 賬戶資料

於服務計劃生效日翌日/計劃生效日 14 日或之前,香港寬頻會將「myTV SUPER 客戶號碼」 以電郵形式;及將「myTV SUPER 賬戶密碼」以短訊形式,分別發送到登記時提供的電郵及 流動電話號碼。

(電郵樣本)

親愛的客戶:

#### <u> 啓動 myTV SUPER</u>

多謝 閣下選用香港寬頻網絡有限公司(「香港寬頻」)服務。

閣下之極速王組合內的 myTV SUPER 服務已可提早啟動及可於計劃生效日期前預先欣賞基本組合內容,而不 另收費。而相關之極速王服務計劃將於原定的生效日期生效。以下為 閣下的 myTV SUPER 資料,請按指示啓 動 myTV SUPER 服務,以體驗精采的娛樂之旅。

myTV SUPER 客戶號碼:112345678

myTV SUPER 密碼:最遲於明天透過短訊發送至 閣下於香港寬頻登記之手機號碼

#### 按此参閱 myTV SUPER 啓動指南

如有查詢,請電郵至HKBNBroadband@hkbn.net。

#### (短訊樣本)

香港寬頻:您的極速王組合內之 myTV SUPER 服務已可 提早啟動,而相關之極速王服務計劃將於原定的生效日期 生效。myTV SUPER 賬戶密碼為 1234,請連同客戶號碼 (最遲於明天發送至您於香港寬頻登記之電郵地址)啓動 myTV SUPER。

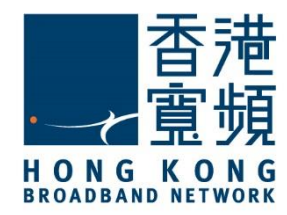

myTV SUPER 硬件連接方法

# 2 myTV SUPER 硬件連接方法

將隨解碼器提供的 HDMI 線一邊連接至主機的 HDMI 接口,另一邊則連接到電視機的其中一個 HDMI 接口。

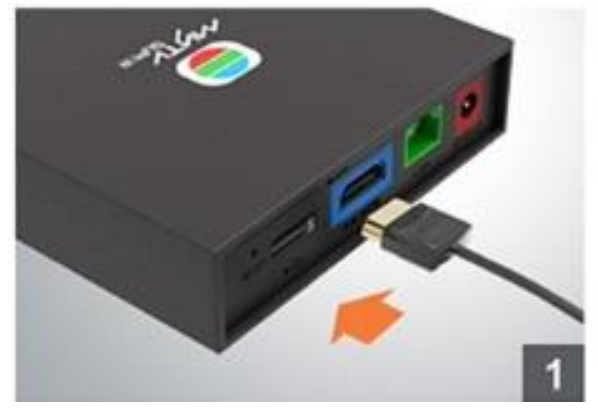

再連接電源變壓器至主機的紅色電源接口。

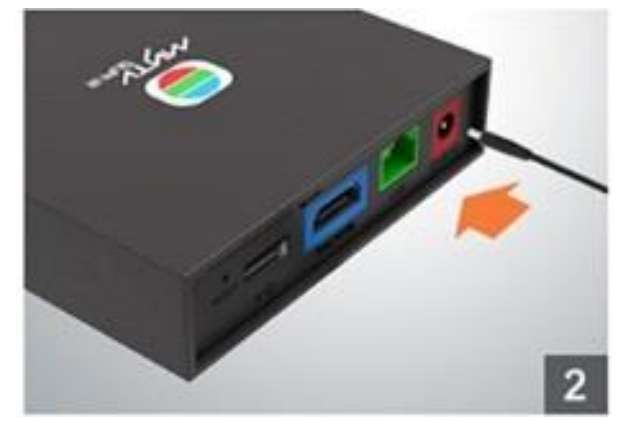

如選擇以有線(LAN)連接上網·請連接隨解碼器提供的網絡線至主機的綠色接口·另一端則接 駁至網路裝置·如路由器。

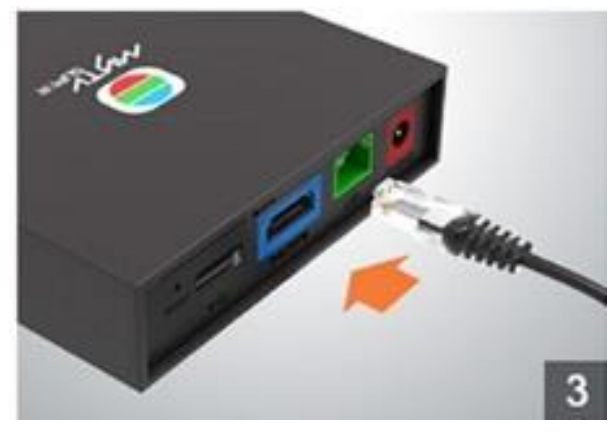

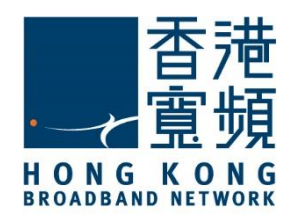

## 3 啟動 myTV SUPER 服務

#### I. 設定 myTV SUPER 解碼器連線至互聯網

啟動 myTV SUPER 主機 · 並把電視調校至相對應之 HDMI 輸入源後 · 使用 myTV SUPER 遙 控器選取介面語言。

| 設定以中文為介面語言                      |       |
|---------------------------------|-------|
| Use English as display language |       |
|                                 | ,<br> |
|                                 |       |
|                                 |       |

如已使用網絡線連接,主機會自行取得 IP 地址及完成連接至互聯網,按「下一步」。

| <b>G</b> | 成功建立有線網絡                |
|----------|-------------------------|
|          | 已連接                     |
|          | IP地址設定: 自動              |
|          | IP地址: 192.168.0.2       |
|          | 子網路遮罩: 255.255.255.0    |
|          | 預設閘道器:192.168.0.1       |
|          | 主要網域名稱伺服器: 192.168.0.10 |
|          | 連接至互聯網:成功               |
|          | 下一步                     |

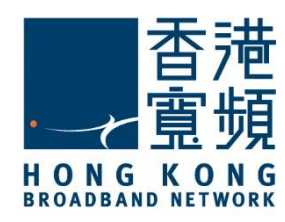

### **3** 啟動 myTV SUPER 服務

如未有連接數據線,請設定網絡連接類型為「無線網絡」。

| 設定您的網絡連接            |
|---------------------|
|                     |
| 無法自動偵測網絡,請選擇網絡連接類型。 |
| 有線網絡 無線網絡           |
|                     |

### 選擇欲連接的無線網絡。

| <b>?</b> | 設定你的無線網絡  |        |                     |
|----------|-----------|--------|---------------------|
|          | 可用無線網絡    |        |                     |
|          | 網絡名稱      | 安全性    | 強度                  |
|          | Home      | Ê      | atl                 |
|          | mercury   |        | att                 |
|          | moon      |        | att                 |
|          | GuestWiFi |        | att                 |
|          | Hello     |        | att                 |
| 二符上印     | Paper     |        | att                 |
| 不軋力 校    |           |        |                     |
|          |           |        |                     |
|          |           | MAC 地址 | [90:c6:82:c7:b6:f3] |
|          |           |        |                     |

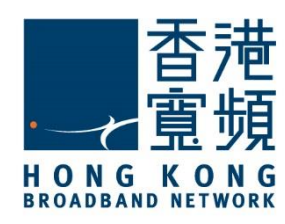

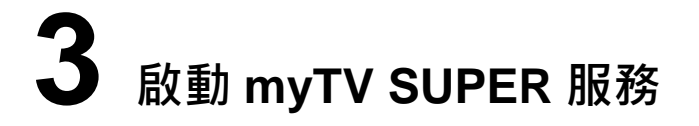

輸入無線網絡的密碼(金鑰)後·按「下一步」。

| <b></b> | 設定你的無線網絡            |
|---------|---------------------|
| 密碼      | 連接至互聯網:- Home       |
| 輸入      | 密碼後,請按鍵盤上的「下一個」完成設定 |
|         | 下一步                 |

成功以無線網絡連接至互聯網後,按「下一步」。

| <b></b> | 無線網絡建立成功          |
|---------|-------------------|
|         | 連接至互聯網:- Home     |
|         | IP地址: 192.168.0.2 |
|         | 訊號強度: 好           |
|         | 連接至互聯網:成功         |
|         |                   |
|         |                   |
|         |                   |
|         |                   |
|         | 下一步               |

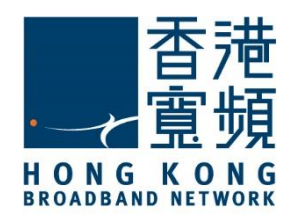

## <mark>3</mark> 啟動 myTV SUPER 服務

### II. 在解碼器啟動 myTV SUPER 服務

連接互聯網後,會出現以下畫面。按「開始」進行啟動設定。

| 歡迎使用myTV SUPER |
|----------------|
| 開始             |
|                |

輸入 myTV SUPER 的「客戶號碼」及「賬戶密碼」,按「下一步」。

| Land Land Land Land Land Land Land Land      | 「V SUPER 服務                |
|----------------------------------------------|----------------------------|
| 開始前,請確定您已於http://reg.mytvsu<br>出確認電郵,用以啟動服務。 | per.com登記服務。成功登記後 , 我們將向您發 |
| 言青華俞                                         | 入以下資料                      |
| 您的客戶號碼                                       |                            |
| 賬戶密碼                                         | 忘記賬戶密碼                     |
| - 您可於早前送出的確認電郵內找到你的<br>- 如您遺失您的客戶號碼 , 請聯絡客戶服 | 客戶號碼。<br>務熱線2399 9666。     |
|                                              | 下一步                        |

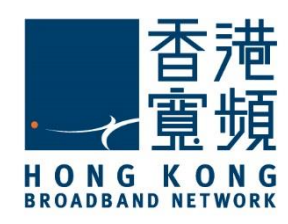

### **3** 啟動 myTV SUPER 服務

| 閱讀並同意服務條款後·按搖                                                                                                    | 諸控器上的 🚺 鍵                                                                                                    | 繼續。                                                                                                    |
|----------------------------------------------------------------------------------------------------|----------------------------------------------------------------------------------------------------|----------------------------------------------------------------------------------------------------|
|                                                                                                    | 服務條款                                                                                                    |                                                                                                    |
| 請在下載、安裝、登入或使用http:<br>Limited(「我們」或「我們的」)<br>材料前,細閱以下條款及細則(「;<br>款(統稱「登記表格」)構成閣下<br>myTV SUPER精選服務(統稱「本)<br>務客戶;(c)安裝、連接或使用本<br>閣下已閱讀本服務條款、理解本服<br>務條款,請勿使用本服務及/或軟件<br>封包裝設備的退還指示。<br>我們保留隨時修訂本服務條款任何<br>出後,將自動生效及取代本服務條款<br>何有關修訂(詳見第20I頁條款)。 | //www.mytvsuper.com網站(「<br>的媒體平台、軟件、程式及/或應<br>本服務條款」)。本服務條款、我<br>受與我們之間的協議(「本協議」)<br>服務」)。當閣下(a)在本服務條<br>部務及/或軟件的任何部份;或(d<br>務條款及其條款及細則,並同意在<br>一,<br>立同意在<br>一,<br>一,<br>一,<br>一,<br>一,<br>一,<br>一,<br>一,<br>一,<br>一,<br>一,<br>一,<br>一, | 本網站」) 及/或其他源自於TVB.COM<br>租用程式 (統稱「軟件」)所載的任何完整或部份<br>們的個人資料收集聲明,及各申請及登記表格條<br>),規管閣下連接和使用myTV SUPER基本服務及<br>条款下方按一下「本人同意」;(b)登記成為本服<br>d)開封設備包裝(定義見第5.1項條款),即表示<br>法律上受其條款及細則約束。若閣下不同意本服<br>式而定)。閣下應立刻聯絡我們以索取有關未開<br>計出。除非以下另有所述,所有修訂於本網站刊<br>於本網站查閱刊出的本服務條款,以確保得悉任 |
| ● 我同意以上的朋                                                                                                    | 员務條款                                                                                                    | ● 我不同意以上的服務條款                                                                                                    |

按「開始使用 myTV SUPER」即可以開始收看 myTV SUPER 的節目。

| 您的myTV SUPER服務已經成功啟動 |                                |  |  |
|----------------------|--------------------------------|--|--|
|                      |                                |  |  |
| 客戶號碼:                | 899006143                      |  |  |
| 服務計劃:                | 詳情請參照閣下與網絡供應商簽訂的合約。            |  |  |
| 服務計劃詳情:              | 詳情請參照閣下與網絡供應商簽訂的合約。            |  |  |
|                      |                                |  |  |
|                      |                                |  |  |
|                      | 如有查詢,請瀏覽myTV SUPER網站或聯絡客戶服務主任。 |  |  |
|                      |                                |  |  |
|                      | 開始使用myTV SUPER                 |  |  |
|                      |                                |  |  |